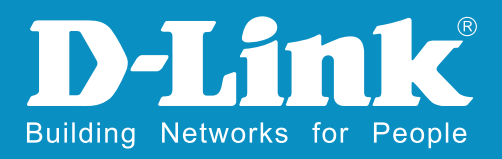

# DI-7000系列企业路由器 安装手册

感谢您选择DI-7000系列企业路由器。请参考以下方式 将路由去连接到您的网络中。

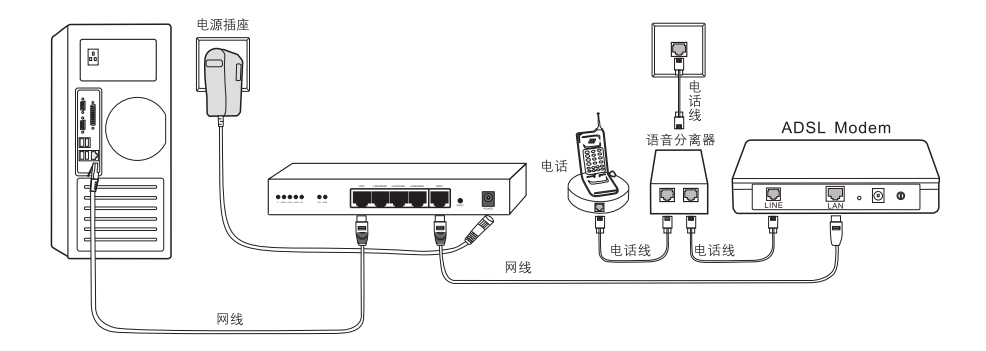

# 以下是您的安装步骤:

快速安装指南将为您设置一个基本的网络环境,接下来的部分,将为您解释怎么设置 您的路由器来激活高速互联网访问。

# 第一步:认识和连接路由器

连接路由器到ADSL/CABLE MODEM,以及您的计算机。

# 第二步: 配置计算机网络参数

配置您的计算机,使之可以和路由器通讯。

### 第三步: 配置路由器参数

对路由器作基本配置,使计算机能够通过路由器访问互联网。

# 第一步:认识和连接路由器

面板布置

示例: DI-7001

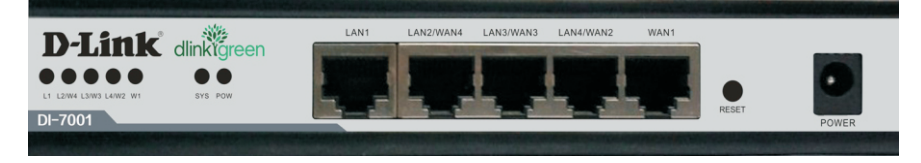

| 名称                      | 功能说明                     |
|-------------------------|--------------------------|
| POW                     | 电源指示灯,当路由器加电后该灯常亮        |
| SYS                     | 系统指示灯,正常运行时该灯常亮,闪烁或熄灭时异常 |
| L1、L2/W4、L3/W3、L4/W2、W1 | 网口指示灯,链接相应的网口时,对应的灯亮起或闪烁 |
| WAN1                    | 网口,路由器外网网络接口1            |
| LAN4/WAN2               | 网口,路由器内网网络接口4或者外网接口2     |
| LAN3/WAN3               | 网口,路由器内网网络接口3或者外网接口3     |
| LAN2/WAN4               | 网口,路由器内网网络接口2或者外网接口4     |
| LAN1                    | 网口,路由器内网网络接口1            |
| RESET                   | 复位键,运行中按住按钮后松开,路由器恢复出厂设置 |
| POWER                   | 外部电源接口                   |

注:该手册以DI-7001产品为例,其它型号产品功能以具体型号为准

首先请将一台需要用来配置路由器的计算机开机(计算机的操作系统我们以windowsXP为例),并将计算机网卡使用标准双绞线连接到路由器的内网接口(比如LAN1口)。 然 后 打 开 ADSL/CABLE MODEM的 电 源,将您的外网线(从ADSL/CABLE MODEM引出来的那根网线)接到路由器的WAN1口上,此时路由器上所有插网线的网口指示灯应亮起或闪烁。

DI-7000系列企业路由器内网接口默认的IP地址是192.168.0.1,子网掩码 255.255.255.0,默认的登入用户名是admin,密码是admin。

# 第二步: 配置您计算机网络参数

1、打开路由器电源,等待片刻,当路由器前面板的sys灯亮起以后,表示路由器已经 进入工作状态,可以接受配置了。

2、请正确配置计算机的网络设置,并加载TCP/IP协议。

3、在网上邻居属性-本地连接属性-TCP/IP协议内设置计算机的IP地址在 192.168.0.2-192.168.0.254范围内(即与路由器内网地址在同一网段内,比如 192.168.0.2),子网掩码为255.255.255.0,默认网关为192.168.0.1,DNS为 192.168.0.1,如下图:

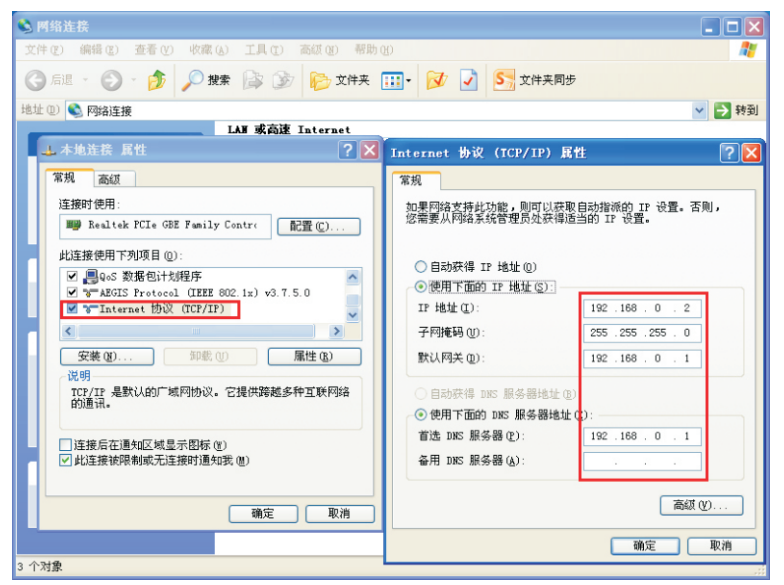

4、依次点击计算机的开始菜单→程序→附件→命令提示符,您现在可以使用下面的 命令来检查您的计算机和本产品是否正常连通,在命令提示符下输入:

ping 192.168.0.1

Pinging 192.168.0.1 with 32 bytes of data:

Reply from 192.168.0.1: bytes=32 time<10ms TTL=128 Reply from 192.168.0.1: bytes=32 time<10ms TTL=128 Reply from 192.168.0.1: bytes=32 time<10ms TTL=128 Reply from 192.168.0.1: bytes=32 time<10ms TTL=128

#### 如果出现以上显示,表示网络连接正确,可以进行下一步操作。如果屏幕提示为:

Pinging 192.168.0.1 with 32 bytes of data:

Request timed out.

Request timed out.

Request timed out.

Request timed out.

#### 说明设备未正确安装,可以按照下面的步骤检查:

#### 1、设备的物理连接是否正确?

与计算机网卡相连的双绞线的另外一端必须接路由器的内网口(比如LAN1口),在 双绞线(即网线)正确连接后,请查看网线两端的网络接口指示灯是否亮起。(指示灯点 亮为连接成功,不亮为连接失败)

#### 2、计算机的TCP/IP协议是否设置正确?

您的计算机IP地址必须设置为192.168.0.x (x的范围是2-254),子网掩码为: 255.255.255.0 (即在同一网段内),而且默认网关为192.168.0.1。

4

# 第三步: 配置路由器参数

本产品提供基于Web浏览器(如IE)的配置界面,打开浏览器,在浏览器的地址栏中 输入路由器默认IP地址: http://192.168.0.1,如下图所示:

| 🧐 路由番叭 | EB配置系统 -      | Vindows  | Internet | Explorer |  |
|--------|---------------|----------|----------|----------|--|
|        | 🥫 http://192. | 168.0.1/ |          |          |  |

按回车键,下图所示的用户界面将会出现在您的面前:

| <b>D-Link</b><br>Building Networks for People |    |
|-----------------------------------------------|----|
| 用户名<br>admin                                  |    |
| <b>密码</b>                                     |    |
| ■ 记住密码<br>语言<br>简体中文                          |    |
|                                               | 登录 |

请输入用户名: admin, 密码: admin, 单击 "确定" 按钮, 您将会看到以下界面:

| <b>D-Link</b> <sup>®</sup><br>Building Networks for People |                                                     | UE-7001(Build 1026)                                      |
|------------------------------------------------------------|-----------------------------------------------------|----------------------------------------------------------|
| 太讯网络 系统状态 基础设置 上同行:                                        | 为管理 网络安全 GoS法量控制 高级速项 虚拟专网                          |                                                          |
|                                                            | <b>快速配置</b><br>利用快速配置,即使对该多不得了解,也能几分中段包装和路由配        | <b>z.</b><br>≥>> <u>8138</u> 0828                        |
|                                                            | 流量控制                                                | 系统状态                                                     |
|                                                            | 合理利用闷油带宽已经成为闷油管理的喜要任务,智能的弹性流<br>量控制功能,让您的闷油带宽利用带更高。 | 网络普通的使用事况一目了然,对每台PC的上网面况实时监控,<br>让您及时了解网络校记,他协定和松元成网络管理。 |
|                                                            | >>>马上查看特性                                           | <u>&gt;&gt;&gt;马上查看</u>                                  |
|                                                            |                                                     |                                                          |

# 内网设置

点击"基础设置"→"内网设置"选项:

A、在内网设置里,可以"设置路由器的内网IP地址和子网掩码":

1、"IP地址"通常是内网PC机指的网关地址。

2、"子网掩码"通常是内网PC机指的子网掩码。

然后点击"保存"按钮,便完成了对路由器内网的设置,如下图所示:

| 内阿配置 | 内阿扩展配置                            |  |
|------|-----------------------------------|--|
| P地址  | 192.168.0.1<br>例如:192.168.0.1     |  |
| 子阿捷码 | 255.255.255.0<br>例如:255.255.255.0 |  |

### 外网设置

点击"基础设置"→"外网配置"选项,本路由器的多个WAN口的配置方法基本相同,都支持三种连接方式,静态地址线路,PPPoE拨号线路,动态获取地址线路。所有WAN口均支持NAT模式和路由模式(仅WAN1支持桥接模式)。

A、如果您的第一条线路所用的连接方式是静态地址线路,请用鼠标单击WAN1右边的"编辑"按钮,在"类型"下拉菜单中,选中"静态线路"。配置的参数都是ISP提供的。如下图所示: <u>MMRT</u>=WMN1

| 規则列表    |                                                                                       |
|---------|---------------------------------------------------------------------------------------|
| 类型      | 静态线路                                                                                  |
| IP地址    | 222.219.32.65                                                                         |
| 子阿捷码    | 255.255.255.0                                                                         |
| 缺省阿关    | 222.219.32.1                                                                          |
| DNS服务器1 | 8.8.8.8 [ (成(第) ( 成(第))))                                                             |
| DNS服务器2 |                                                                                       |
| 网络服务商   | ⑧电信 ○新順通 ○自动识别 ○不指定                                                                   |
| 线路带宽    | 上行:10 Mbps 下行:10 Mbps                                                                 |
| MTU设置   | ●自动 ○手动1500                                                                           |
| 工作模式    | <ul> <li>○自用路由模式</li> <li>○自用NaT模式</li> <li>○自用桥接模式 (启用后,WAN1和LAN之间实现网桥功能)</li> </ul> |
| 保存      | 返回                                                                                    |

### 6

1、"网络服务商",请填写ISP对应的项目,如:"电信"或者"新联通"。

2、"线路带宽",比如申请的带宽是10M,那么上行填写时10,下行填写10。

3、"MTU设置",我们保持默认设置"自动"。

7

4、"工作模式",通常选择"启动NAT模式",可以根据需要进行修改。

B、如果您的第一条线路所用的连接方式是PPPoE拨号线路,请用鼠标单击WAN1右 边的"编辑"按钮,在"类型"下拉菜单中,选中"PPPoE拨号线路"。

配置的参数都是由ISP提供的。如下图所示:

| <u> 外                                   </u> |                       |
|----------------------------------------------|-----------------------|
| 規则列表                                         |                       |
| 类型                                           | PPP₀E拨号线路 ✓           |
| 拔号类型                                         | 普通货号 🖌                |
| PPPoE帐号                                      | SH88888888            |
| PPPoE□�                                      | •••••                 |
| 高级设置                                         |                       |
| 网络服务商                                        | ◎电信 ◎新彩通 ◎自动识别 ◎不指定   |
| 线路带宽                                         | 上行:10 Mbps 下行:10 Mbps |
| 工作模式                                         | ○启用路由模式<br>④启用NAT模式   |
| 保存                                           | 返回                    |

1、"网络服务商",请填写ISP对应的项目,如:"电信"或者"新联通"。

2、"线路带宽",比如您申请的线路带宽是2M,那么请根据ISP提供的上行与下行 速率的准确数值填写,比如上行填写时1,下行填写2。

3、"工作模式",默认选择"启动NAT模式",可以根据需要进行修改。

如果是单WAN接入,以上是操作便完成了路由器内网和外网的配置,已可以正常使用。如果是多WAN接入,就需要依次对WAN2.WAN3.WAN4进行配置,其配置方法请参考WAN1配置进行操作即可。

完成以上操作后,请将路由器重新启动,点击"系统工具"→"重新启动"选项,点击"确定"按钮。系统会提示您路由器开始重启,并且有进度显示,大约过50秒,sys灯 亮起后,路由器就进入工作状态了。

恭喜您!您已经完成路由器的配置,请重启电脑即可生效。

您可以在浏览器输入http://www.dlink.com.cn来测试路由器。

备注:《快速安装手册》帮助您快速安装和简单配置路由器,如果您需要使用更多的 功能,请参考产品支持光盘中的相关产品型号资料。

# 技术支持

办公地址:上海长宁区天山路641号(近芙蓉江路)慧谷 白猫科技园1号楼8楼 技术支持中心电话:8008296688/(028) 66052968 技术支持中心传真:(028) 85176948 各地维修中心地址请登陆官方网站查询 网址:http://www.dlink.com.cn 办公时间:周一到周五,早09:00到晚18:00

![](_page_8_Picture_2.jpeg)